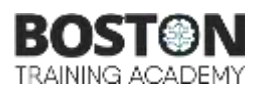

Data Analysis With Python

© Confidentiality & Proprietary Information

This document contains information that is Proprietary and confidential ("Confidential Information") to Boston Training Academy and shall not be used or disclosed outside.

Further, the Confidential Information should not be transmitted, duplicated, or used in whole or in part for any purpose other than what it is intended for herein. Any use or disclosure in whole or in part of this Confidential Information without the express written permission of Boston Training Academy is strictly prohibited.

This is a confidential document prepared by Boston Training Academy.

The illustrative formats and examples have been created solely to simulate Learning and do not purport to represent/reflect on work practices of any particular party/parties. Unauthorized possession of the material or disclosure of the Proprietary information may result in legal action.

©Boston Training Academy 2021

# Installation

Python distribution is available for a wide variety of platforms. You need to download only the binary code applicable for your platform and install Python.

If the binary code for your platform is not available, you need a C compiler to compile the source code manually. Compiling the source code offers more flexibility in terms of choice of features that you require in your installation.

Here are the steps to install Python on Windows machine.

- Open a Web browser and go to <a href="https://www.python.org/downloads/">https://www.python.org/downloads/</a>
- Follow the link for the Windows installer python-XYZ.msi file where XYZ is the version you need to install.
- To use this installer python-XYZ.msi, the Windows system must support Microsoft Installer 2.0. Save the installer file to your local machine and then run it to find out if your machine supports MSI.

Run the downloaded file. This brings up the Python install wizard, which is really easy to use. Just accept the default settings, wait until the install is finished, and you are done.

Programs and other executable files can be in many directories, so operating systems provide a search path that lists the directories that the OS searches for executables.

The path is stored in an environment variable, which is a named string maintained by the operating system. This variable contains information available to the command shell and other programs.

The **path** variable is named as PATH or Path in Windows

Downloads page of official website for Python's standard distribution (https://www.python.org/downloads) has installers for Python 3.x and 2.x versions. At the time of writing 32 bit and 64 bit msi installers for Python 3.6.2 and python 2.7.13 are available. Download appropriate installer.

Invoke the installer with administrator privileges and go through the installation wizard choosing recommended options. Perform installation for all users and add python executable to path system variable when prompted to.

Run python.exe from command prompt. A command window with python prompt of three gt (>>>) symbols will appear. That confirms successful installation of Python on windows OS.

While installing cygwin, make sure you install the python/python-setuptools from the list. This will install "easy\_install" package. Once you have easy\_install, you can use it to install pip. Type the following command:

## \$ easy\_install-a.b pip

You must replace a.b with your python version which can be 2.7 or 3.4 or whatever else. Now you can use pip to install the module you want. For example, To install the latest version of "SomeProject":

\$ pip install 'SomeProject'

To install a specific version:

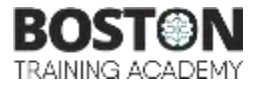

\$ pip install 'SomeProject==1.4'

To install greater than or equal to one version and less than another:

\$ pip install 'SomeProject>=1,<2'</pre>

Python is a widely used high-level programming language. To write and execute code in python, we first need to install Python on our system.

Installing Python on Windows takes a series of few easy steps.

## Step 1 – Select Version of Python to Install

Python has various versions available with differences between the syntax and working of different versions of the language. We need to choose the version which we want to use or need. There are different versions of Python 2 and Python 3 available.

## Step 2 – Download Python Executable Installer

On the web browser, in the official site of python (<u>www.python.org</u>), move to the Download for Windows section.

All the available versions of Python will be listed. Select the version required by you and click on Download. Let suppose, we chose the Python 3.9.1 version.

| Sython releases by version number: |                |             |                |  |
|------------------------------------|----------------|-------------|----------------|--|
| Release version                    | Release date   |             | Click for more |  |
| Python 3.8.7                       | Dec. 21, 2020  | 🌲 Onwnicad  | Ralease Notes  |  |
| Python 3.9.1                       | Dec. 7, 2020   | 📥 Dawalaad  | Release Noses  |  |
| Python 3.9.0                       | Oct. 5, 2020   | 💩 Download  | Release Notes  |  |
| Python 3.8.6                       | 5ept. 24, 2020 | & Download  | Release Notes  |  |
| Python 3.5.10                      | Sept. 5, 2020  | 📥 Dawnlood  | Release Notes  |  |
| Python 3.7.9                       | Aug. 17, 2020  | 📥 Ouwnisad  | Release Notes  |  |
| Python 3.6.12                      | Aug. 17, 2020  | 🕹 Download  | Release Notes  |  |
| Purbox 3. E. E                     | 1444 SR 2626   | A Developed | Polassa Rover  |  |

On clicking download, various available executable installers shall be visible with different operating system specifications. Choose the installer which suits your system operating system and download the installer. Let suppose, we select the Windows installer(64 bits).

The download size is less than 30MB.

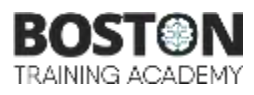

| Version                                | Operating<br>System | Description                                                                          | MD5 Sum                          | File Size | GPG |
|----------------------------------------|---------------------|--------------------------------------------------------------------------------------|----------------------------------|-----------|-----|
| Gapped source tarball                  | Source release      |                                                                                      | 429ae95d24227f8fa1560684fad6fca7 | 25372998  | 515 |
| XZ compressed source tarbáli           | Source release      |                                                                                      | 61981498e75ac8f00adcb906281fadb6 | 18897104  | SIG |
| macOS 64-bit intel installer           | Mac OS X            | for macOS 10.9 and tater                                                             | 74fScc5b5783ce8fb2ca55f11f3f0699 | 29795899  | SIG |
| macOS 64-bit universal2<br>installer   | Mac OS X            | for macOS 10.9 and later, including macOS 11 Big Sur on Apple Silicon (experimental) | Bb19748473609241e60aa3618bbaf3ed | 37451735  | 515 |
| Windows embeddable package<br>(32-bit) | Windows             |                                                                                      | 96c6fa81te8b650e68c3dd41258ae317 | 7571141   | 516 |
| Windows embeddable package<br>(64-bit) | Windows             |                                                                                      | e70e5c22x32d8f57a497cde5ec2e5ce2 | 8402333   | 535 |
| Windows help file                      | Windows             |                                                                                      | c49d9b6ef88c0831ed0e2d39bc42b316 | 8787443   | 510 |
| Windows installer (32-bit)             | Windows             |                                                                                      | dde210ea04a31c27488605a9e7cd297a | 27126136  | 516 |
| Windows installer (64-bit)             | Windows             | Recommended                                                                          | b3fce2ed8bc315ad2bc49eae48a94487 | 28204528  | 516 |

## Step 3 – Run Executable Installer

We downloaded the Python 3.9.1 Windows 64 bit installer.

Run the installer. Make sure to select both the checkboxes at the bottom and then click Install New.

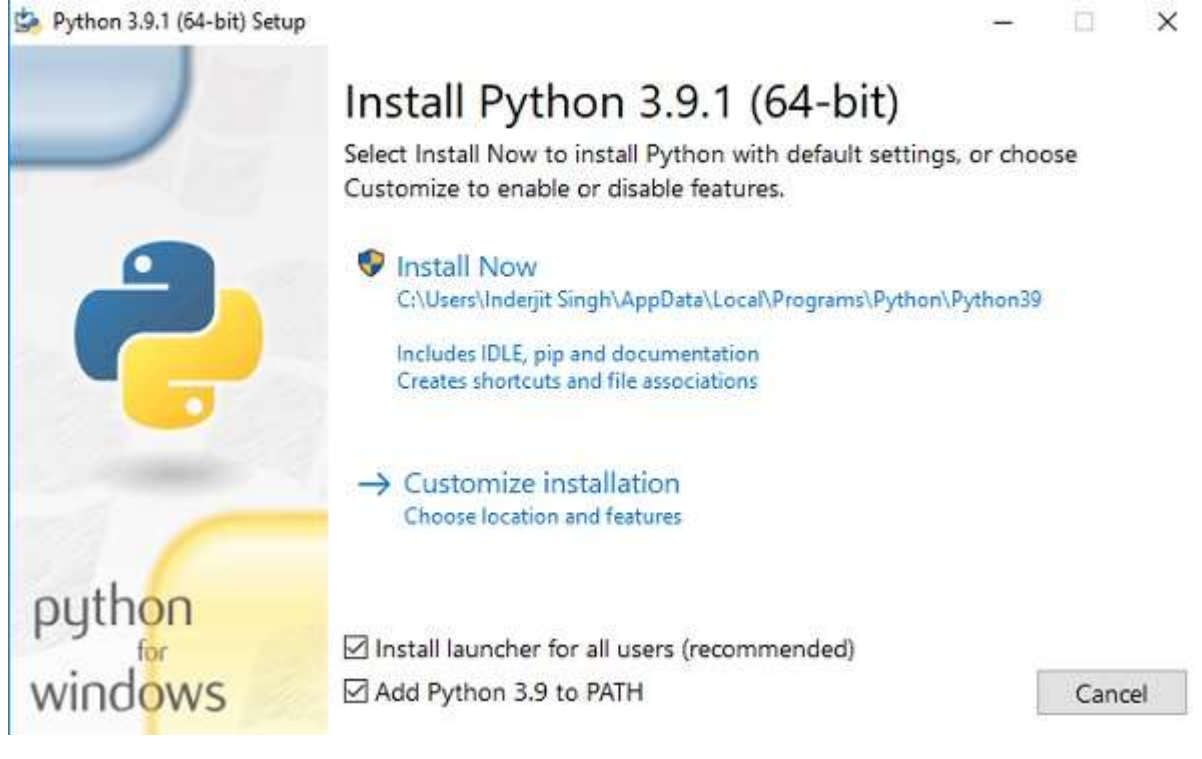

On clicking the Install Now, The installation process starts.

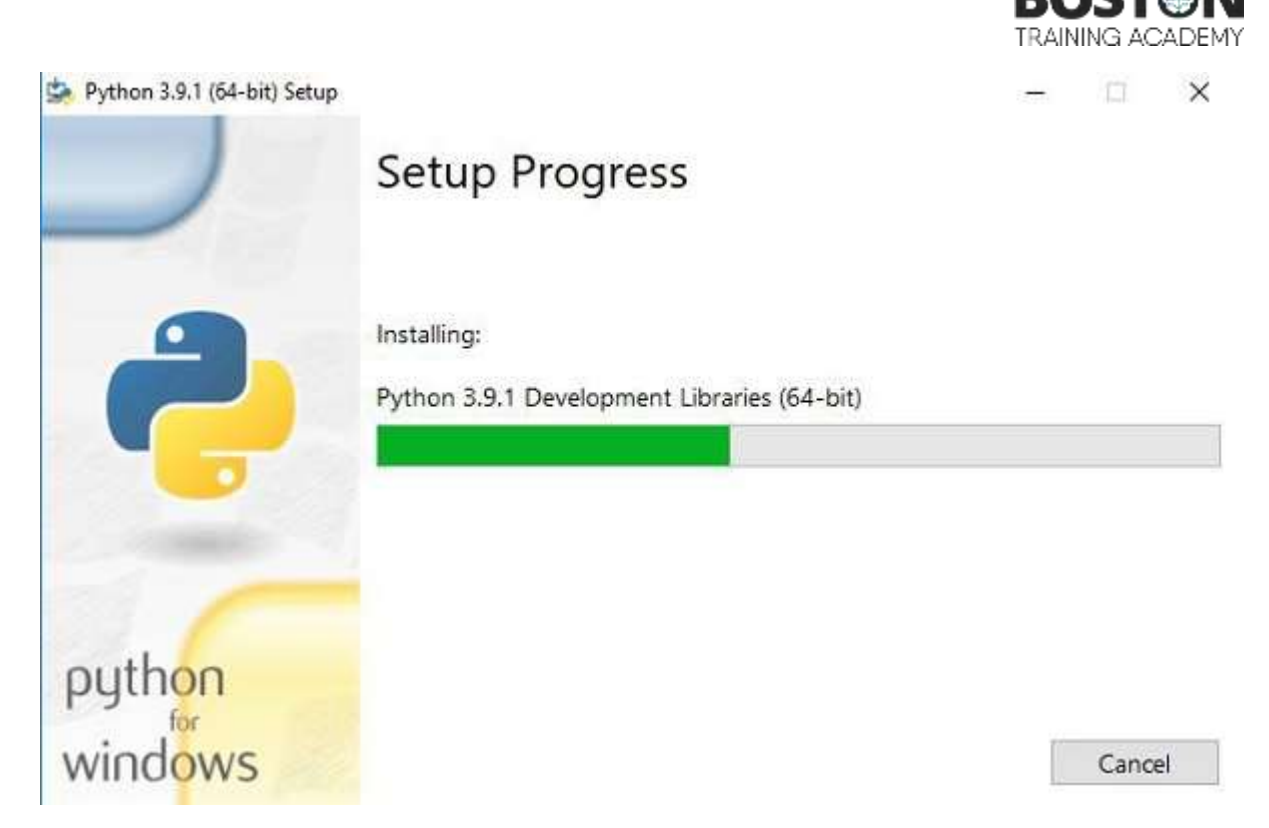

The installation process will take few minutes to complete and once the installation is successful, the following screen is displayed.

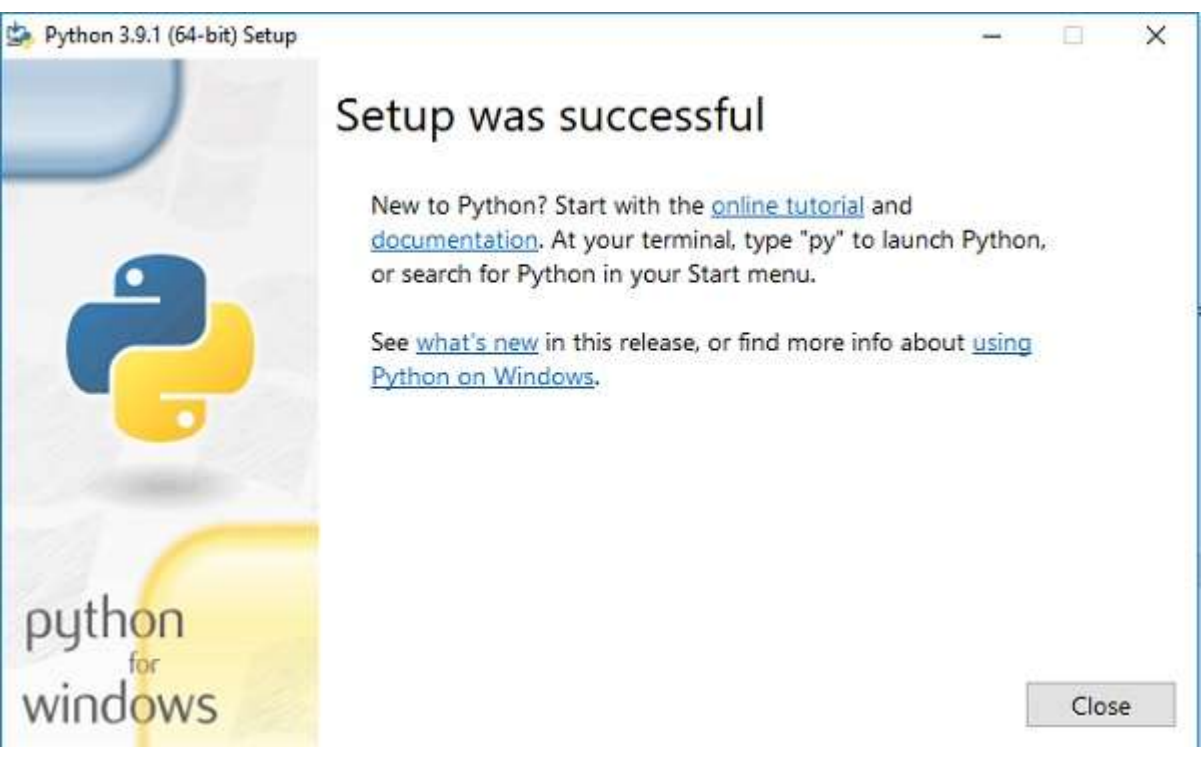

# Step 4 – Verify Python is installed on Windows

To ensure if Python is succesfully installed on your system. Follow the given steps -

- Open the command prompt.
- Type 'python' and press enter.

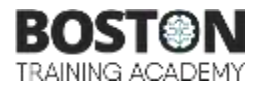

• The version of the python which you have installed will be displayed if the python is successfully installed on your windows.

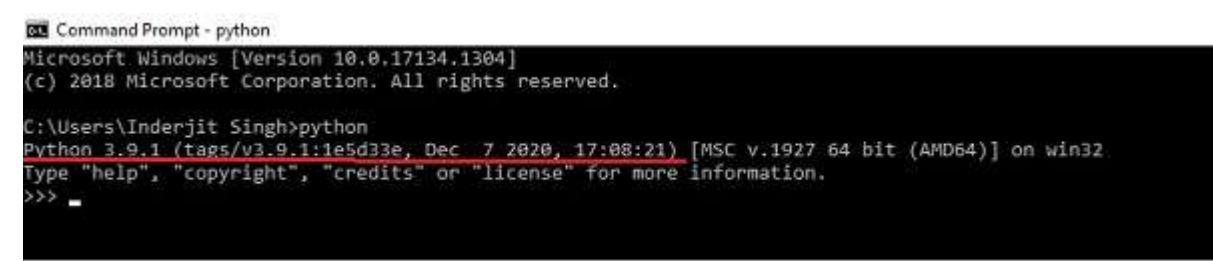

# Step 5 – Verify Pip was installed

Pip is a powerful package management system for Python software packages. Thus, make sure that you have it installed.

To verify if pip was installed, follow the given steps -

- Open the command prompt.
- Enter pip –V to check if pip was installed.
- The following output appears if pip is installed successfully.

```
® Command Prompt
Microsoft Windows [Version 10.0.17134.1304]
(c) 2018 Microsoft Corporation. All rights reserved.
C:\Users\Inderjit Singh>pip -V
pip 20.2.3 from c:\users\inderjit singh\appdata\local\programs\python\python39\lib\site-packages\pip (python 3.9)
C:\Users\Inderjit Singh>
```

We have successfully installed python and pip on our Windows system.

## Anaconda Installation

#### Note

Using Anaconda in a commercial setting? You may need to purchase a license to stay compliant with our <u>Terms of Service</u>. This can be accomplished through <u>Anaconda Commercial Edition</u>, <u>Anaconda Team Edition</u>, or <u>Anaconda Enterprise</u>. If you have already purchased Commercial Edition, please proceed to the <u>Authenticating Commercial Edition</u> section after completing your installation here. Haven't purchased Commercial Edition yet? Visit https://anaconda.cloud/register to get started.

- 1. Download the Anaconda installer.
- 2. RECOMMENDED: Verify data integrity with SHA-256. For more information on hashes, see <u>What about cryptographic hash verification?</u>
- 3. Double click the installer to launch.

## Note

To prevent permission errors, do not launch the installer from the <u>Favorites folder</u>. **Note** 

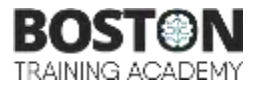

If you encounter issues during installation, temporarily disable your anti-virus software during install, then re-enable it after the installation concludes. If you installed for all users, uninstall Anaconda and re-install it for your user only and try again.

- 4. Click Next.
- 5. Read the licensing terms and click "I Agree".
- 6. Select an install for "Just Me" unless you're installing for all users (which requires Windows Administrator privileges) and click Next.
- 7. Select a destination folder to install Anaconda and click the Next button. See <u>FAQ</u>.

| Install Anaconda to a directory                            | v path that does not contain space                                          | s or unicode chara                | icters.          |
|------------------------------------------------------------|-----------------------------------------------------------------------------|-----------------------------------|------------------|
| Note                                                       |                                                                             |                                   |                  |
| Do not install as Administrator                            | unless admin privileges are requi                                           | red.                              |                  |
| O Anaconda3 2020.02 (64-                                   | bit) Setup                                                                  | -                                 | ×                |
| O ANACONDA.                                                | Choose Install Location<br>Choose the folder in which to in                 | stall Anaconda3 20                | 020.02 (64-bit). |
| Setup will install Anaconda<br>folder, click Browse and se | 3 2020.02 (64-bit) in the following<br>lect another folder. Click Next to c | folder. To install in<br>ontinue. | a different      |
|                                                            |                                                                             |                                   |                  |
| Destination Folder                                         | onda3                                                                       | Brow                              | Wse              |
| Destination Folder                                         | onda3                                                                       | Brow                              | WSe              |

8. Choose whether to add Anaconda to your PATH environment variable. We recommend not adding Anaconda to the PATH environment variable, since this can interfere with other software. Instead, use Anaconda software by opening Anaconda Navigator or the Anaconda Prompt from the Start Menu.

| Anaconda3 2020.02 (64-bit) Setup -                               |                                                                                                    |                                                             |       |   |
|------------------------------------------------------------------|----------------------------------------------------------------------------------------------------|-------------------------------------------------------------|-------|---|
| O ANACONDA.                                                      | Advanced Installation O<br>Customize how Anaconda i                                                                                   | p <b>tions</b><br>ntegrates with Window                     | s     |   |
| Advanced Options                                                 |                                                                                                    |                                                             |       |   |
| Add Anaconda3                                                    | to my PATH environment varia                                                                                                    | ble                                                         |       |   |
| Anaconda get found<br>cause problems req                         | aconda (64-bit)". This "add to<br>before previously installed so<br>uiring you to uninstall and reins<br>da3 as my default Python 3.7 | PATH" option makes<br>ftware, but may<br>stall Anaconda.    |       |   |
| This will allow other<br>PyCharm, Wing IDE<br>detect Anaconda as | programs, such as Python Too<br>, PyDev, and MSI binary packa<br>the primary Python 3.7 on the                                        | ls for Visual Studio<br>iges, to automatically<br>e system. |       |   |
| Anaconda, Inc. ————                                              | < Ba                                                                                                    | ck Install                                                  | Cance | 1 |

- 9. Choose whether to register Anaconda as your default Python. Unless you plan on installing and running multiple versions of Anaconda or multiple versions of Python, accept the default and leave this box checked.
- 10. Click the Install button. If you want to watch the packages Anaconda is installing, click Show Details.
- 11. Click the Next button.
- 12. Optional: To install PyCharm for Anaconda, click on the link to <u>https://www.anaconda.com/pycharm</u>.

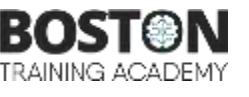

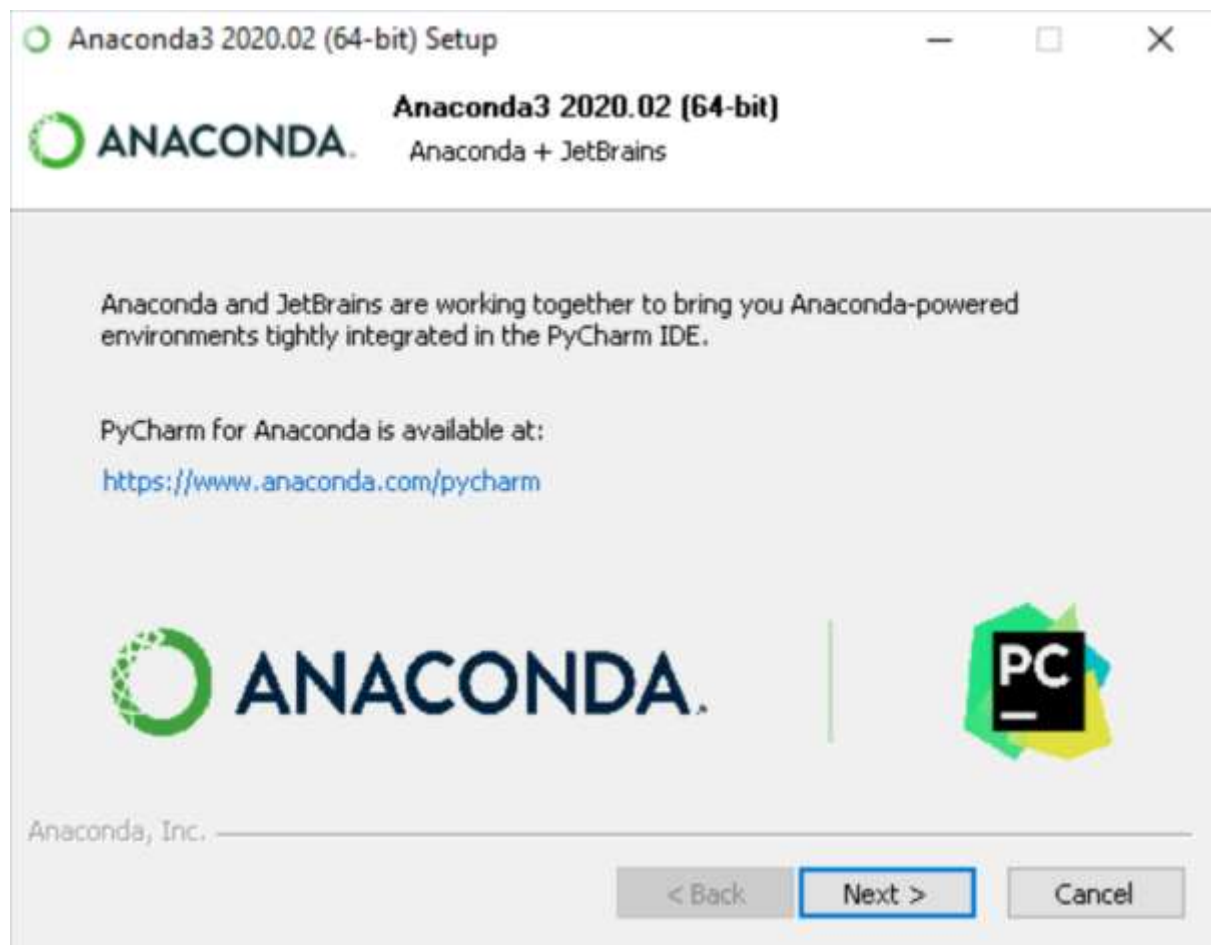

Or to install Anaconda without PyCharm, click the Next button.

13. After a successful installation you will see the "Thanks for installing Anaconda" dialog box:

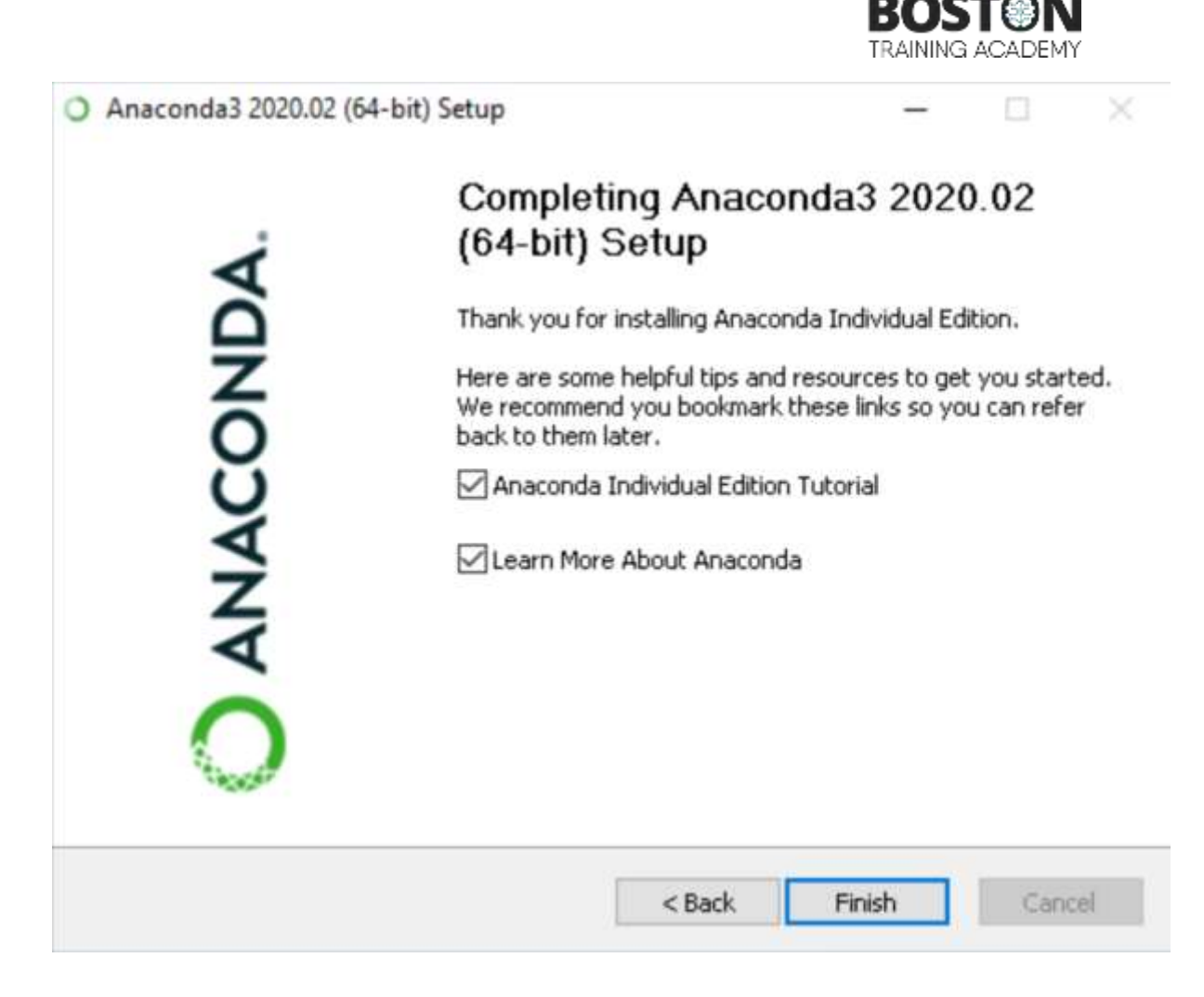

- 14. If you wish to read more about Anaconda.org and how to get started with Anaconda, check the boxes "Anaconda Individual Edition Tutorial" and "Learn more about Anaconda". Click the Finish button.
- 15. Verify your installation.